# Manual de Procedimientos

# del Sistema de

# **Garantías Michigan**

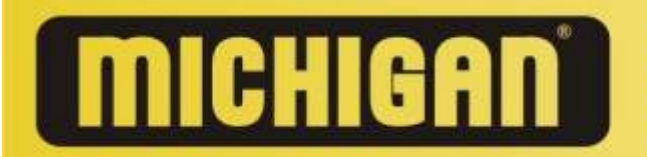

El manual de Procedimientos del sistema de Garantías MICHIGAN, ha sido creado con el objetivo de brindarles una guía sencilla, que les permita interiorizarse en cada una de las prestaciones desarrolladas en el sistema, y con la finalidad de brindarles cada día un mejor servicio y de optimizar los resultados de su MICHIGAN.

Este sistema esta diseñado estratégicamente para lograr un vinculo sinérgico entre Cliente, Concesionarios y Dowel S.A.

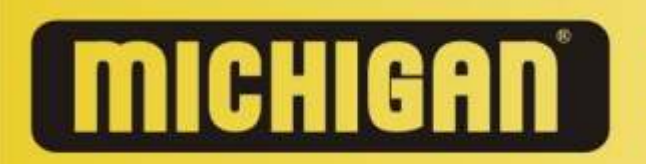

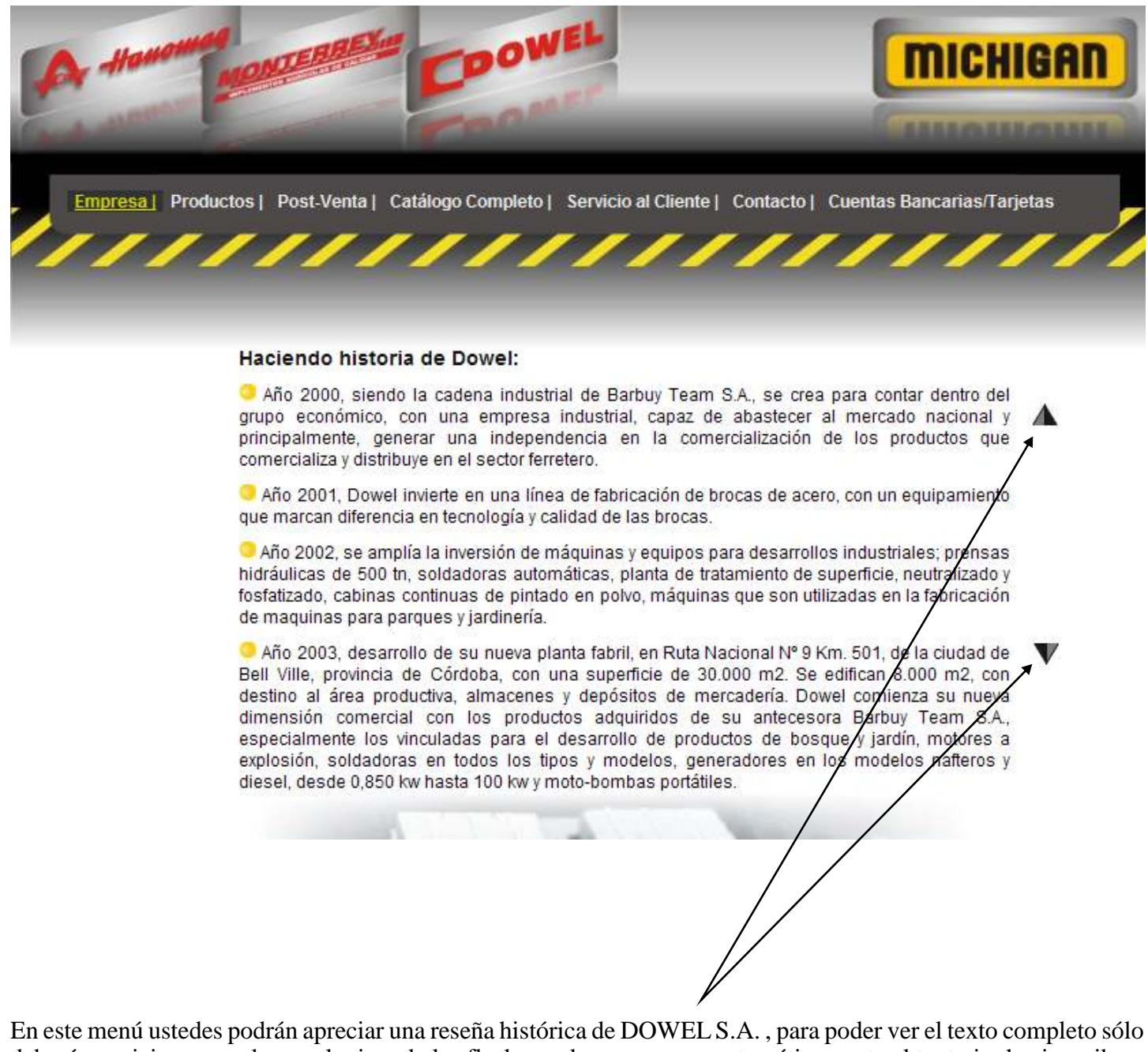

En este menu ustedes podrán apreciar una reseña histórica de DOWEL S.A., para poder ver el texto completo sólo deberán posicionarse sobre cualquiera de las flechas y de esa manera automáticamente el texto ira hacia arriba o abajo según elija.

3

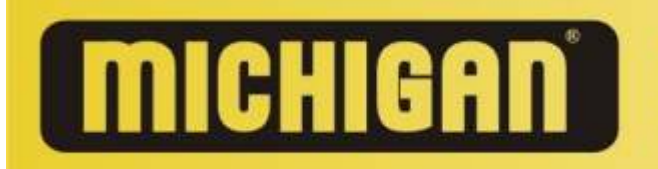

### Pantalla Principal de la pagina web www.michiganweb.com.ar - Menú "Productos"

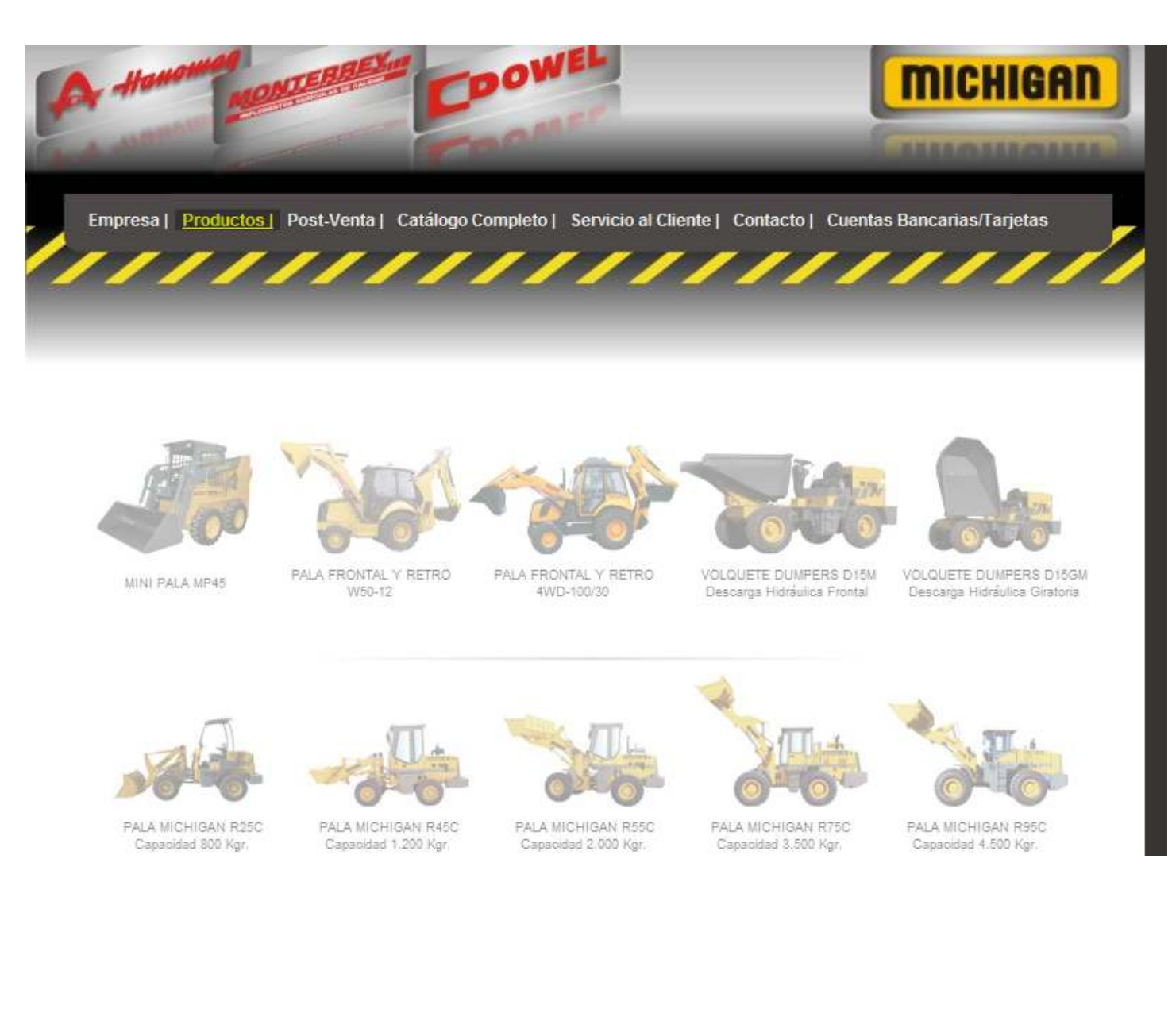

A través de este menú podrán observar cada una de las máquinas MICHIGAN del catálogo DOWEL S.A con sus Características Técnicas, Dimensiones, Accesorios, Motores, Fotos, Videos y la posibilidad de ingresar a un enlace que le permitirá Pedir Presupuesto de las mismas.

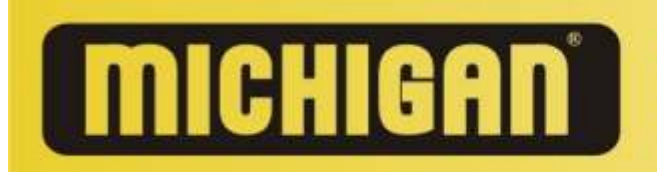

### Pantalla Principal de la pagina web www.michiganweb.com.ar - Menú "Post-Venta"

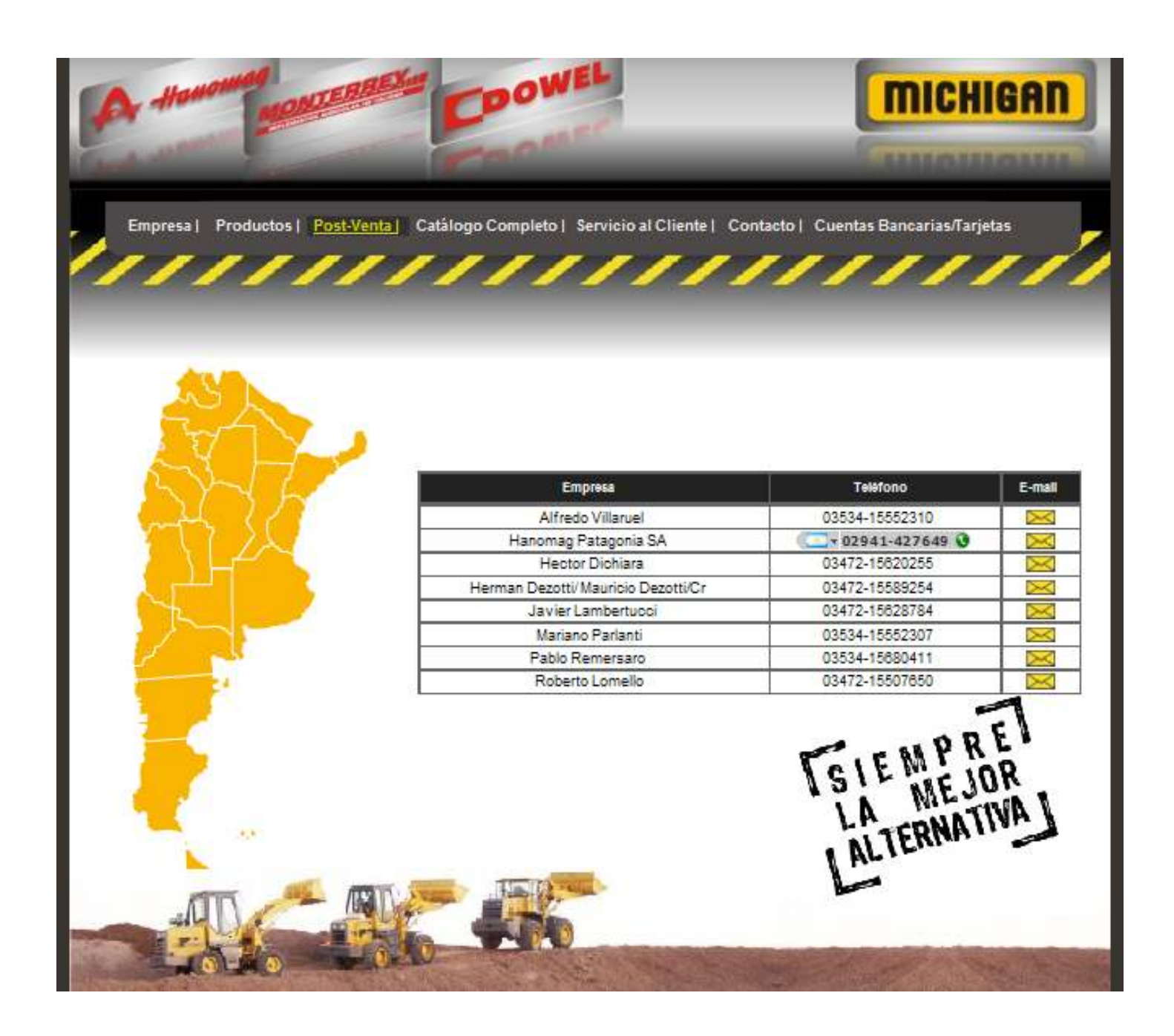

A través del menú "Post-Venta" podrán observar todos los vendedores y sus zonas operativas correspondientes. Haciendo un Click sobre la provincia dónde usted se encuentra podrá observar el vendedor a cargo de la misma y sus datos personales. Además si observa a la derecha de la pantalla encontrará un resumen con todos los vendedores y la posibilidad de enviarle un correo electrónico simplemente haciendo un clic sobre la columna E-mail del vendedor.

5

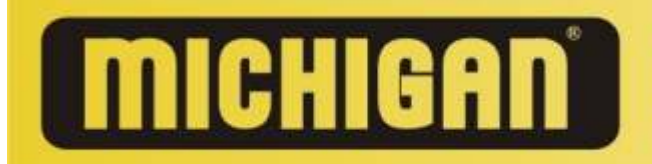

# Pantalla Principal de la pagina web www.michiganweb.com.ar - Menú "Catálogo Completo"

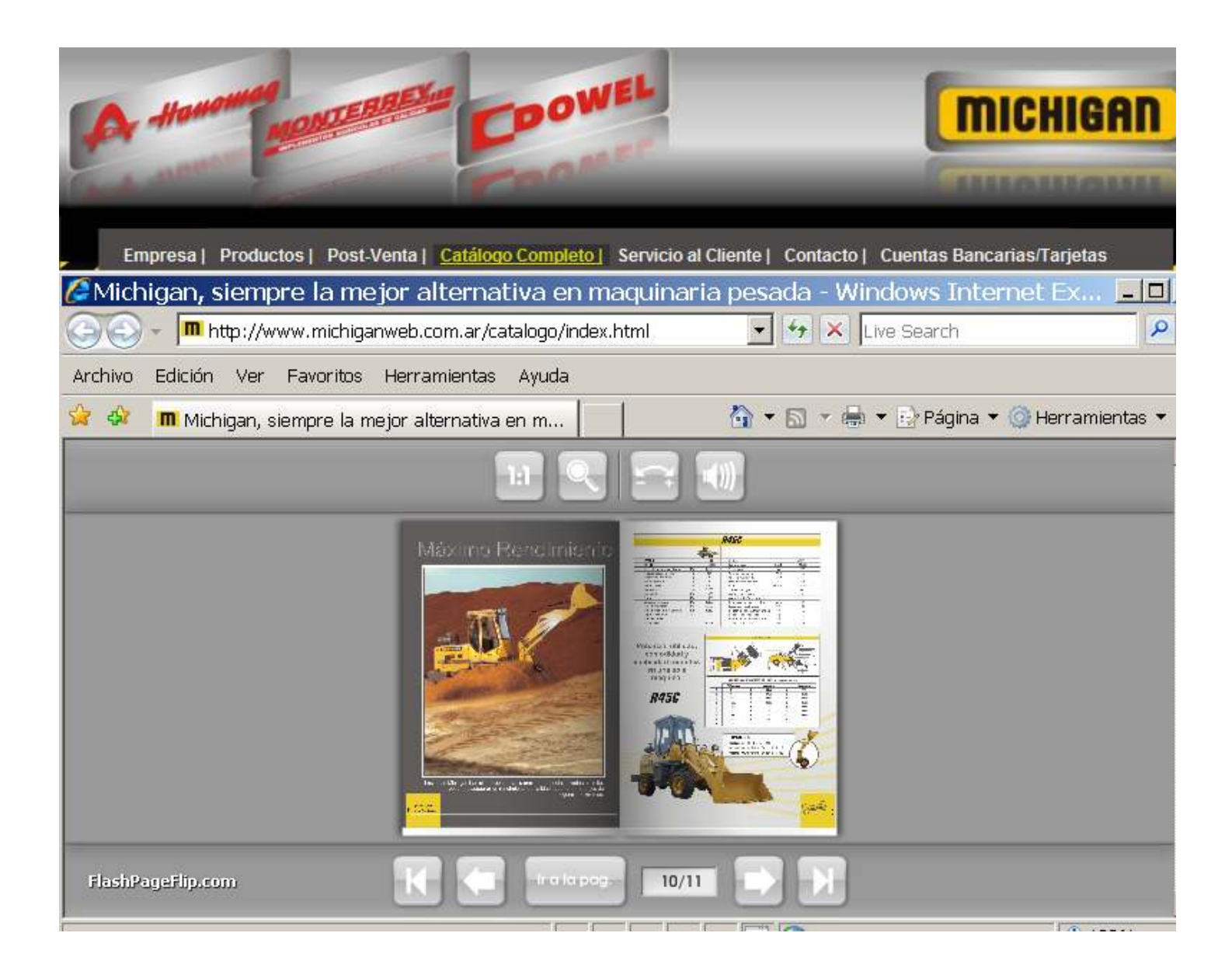

Ingresando al menú "Catálogo Completo", podrán observar el Catálogo oficial vigente de la empresa; dónde se pueden apreciar prestaciones, características técnicas, dimensiones, fotos de cada una de las máquinas MICHIGAN.

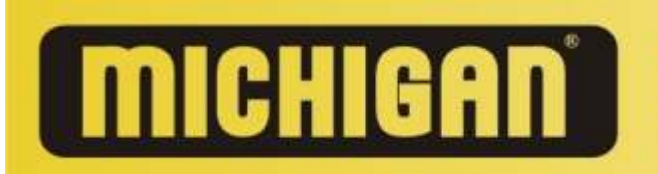

Ruta 9 Km 501 - (CP 2550) - Bell Ville - (Cba.) / Tel: +3534 422700 Fax: +3534 422701 / info@dowel.com.ar / www.michiganweb.com.ar Fax Gratuito: 0800-888-7676

# Pantalla Principal de la pagina web www.michiganweb.com.ar - Menú "Servicio al Cliente"

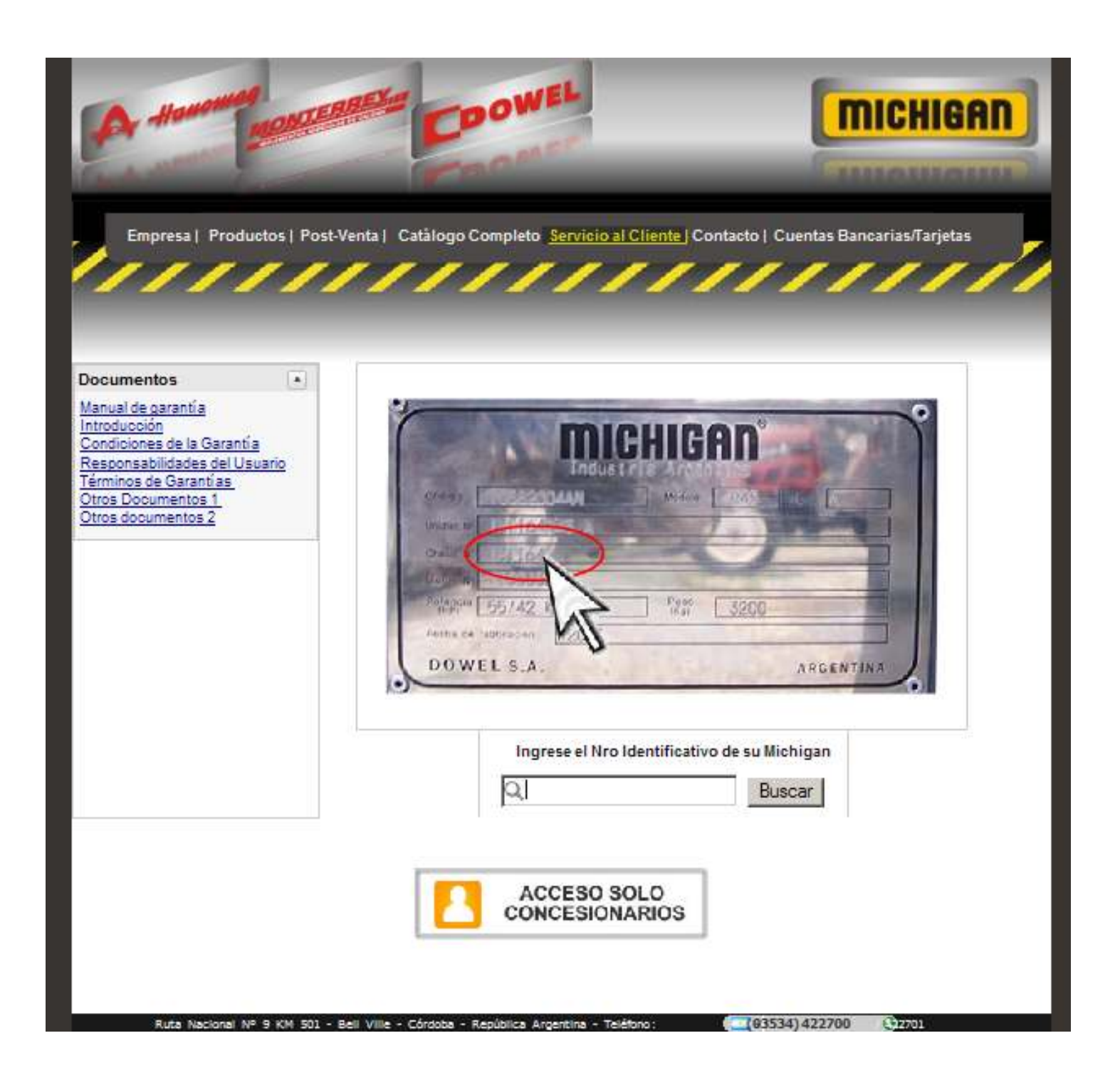

A través del menú <u>"Servicio al Cliente"</u> podrán acceder a los módulos especialmente diseñados para "Clientes de las Máquinas MICHIGAN" y para los "Concesionarios".

Estos módulos están explicados paso a paso en este manual de procedimientos (vea parte Manual del Sistema de Garantías MICHIGAN Módulo Clientes o Concesionario según corresponda).

7

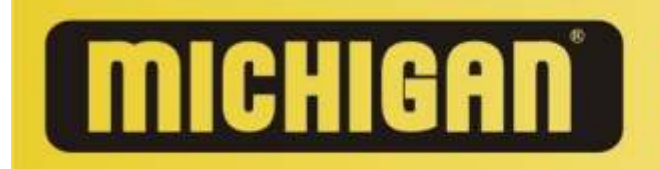

# Pantalla Principal de la pagina web www.michiganweb.com.ar - Menú "Contacto"

| A Hanomag                                                                | ONTERRETAR COOKEL                             | MICHIGAN                                                   |
|--------------------------------------------------------------------------|-----------------------------------------------|------------------------------------------------------------|
| Empresa   Producto                                                       | os   Post-Venta   Catálogo Completo   Servici | o al Cliente ( <u>Contacto)</u> Cuentas Bancarias/Tarjetas |
| Motivo<br>Kombre<br>Empresa<br>Domicilio-Localidad<br>Teléfono<br>E-mail | Consulta                                      | Comentario<br>Enviar                                       |
|                                                                          | HIBAA                                         | TSIEMPRET<br>LA MEJOR<br>LA MEJOR                          |

Si ingresan al menú "Contacto" podrán comunicarse directamente con gerencia de DOWEL S.A y enviar vía correo electrónico (e-mail) con: "Consultas", "Sugerencias", "Reclamos", "Felicitaciones" o lo que desee. Para ello sólo debe seleccionar el "Motivo", agregar el comentario que desea, sus datos personales y "Enviar".

8

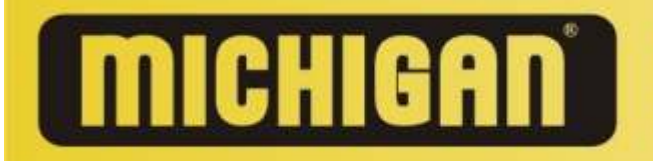

### Pantalla Principal de la pagina web www.michiganweb.com.ar

Menú "Cuentas Bancarias/Tarjetas"

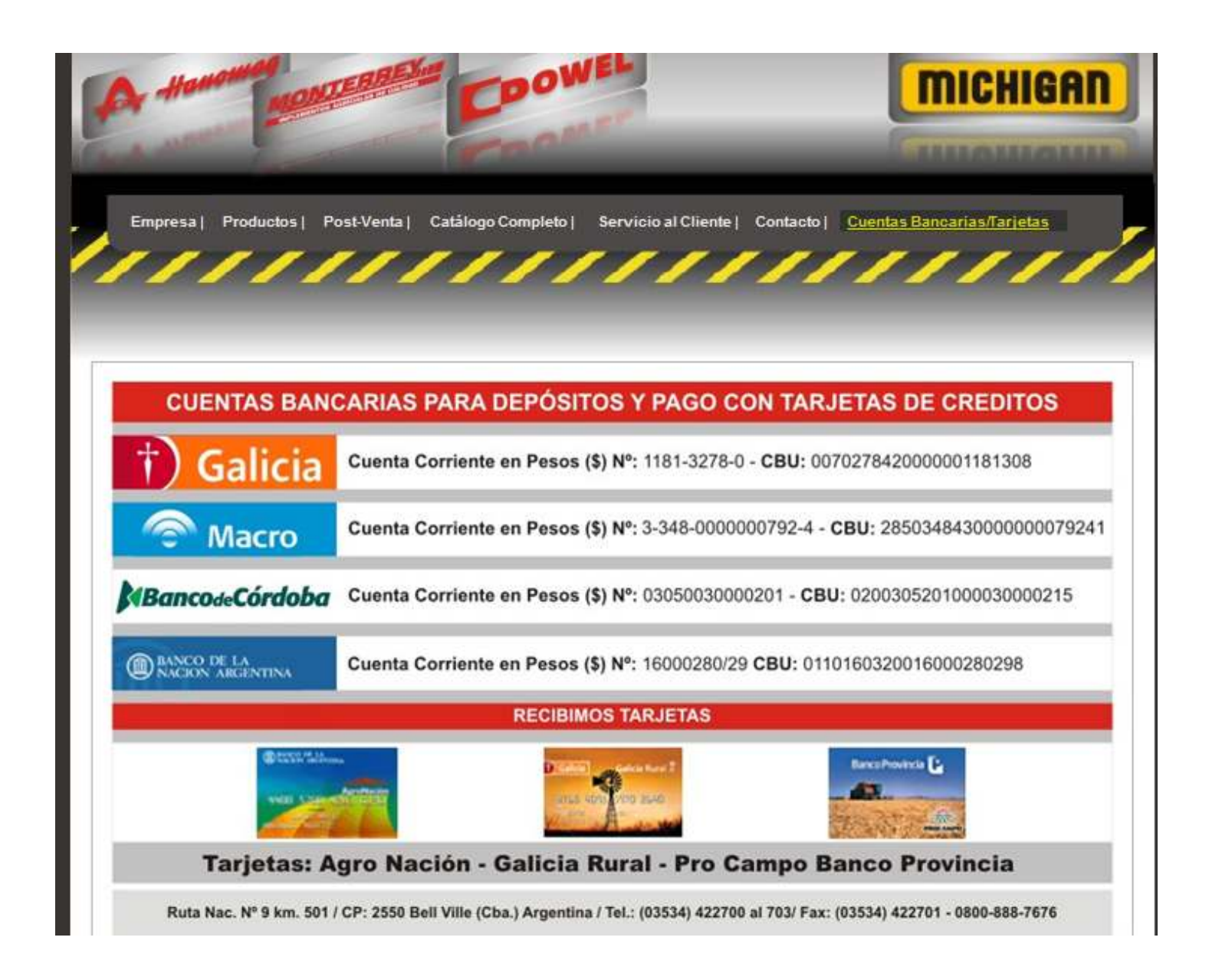

A través de este menú podrán observar los bancos con los cuales opera la empresa DOWEL S.A, Banco Galicia, Banco Macro, Banco Nación y Banco Córdoba, los números de cuentas y sus CBU correspondientes. Otro medio de pago vigente que tiene DOWEL S.A es brindarles la posibilidad que lo puedan abonar a través de las tarjetas de crédito que pueden observar. Para mayores datos deben comunicarse al 03534-422700 o a info@dowel.com.ar.

9

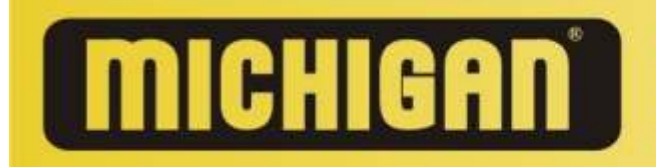

## Instructivo Sistema de Garantías Michigan

El objetivo de este sistema es: lograr fusionar a través de la página web todos los datos referidos a las garantías de las máquinas Michigan. Interactuando entre sí Concesionarios, Clientes (usuarios) y Dowel. Básicamente este sistema consta de 2 grandes módulos:

#### \* Módulo Concesionarios

\* Módulo Clientes

#### Módulo Concesionarios:

Este módulo es administrado (manejado) por los concesionarios, su tarea es la de "Registrar los dueños de las máquinas Michigan" es decir dar de alta la garantía de las máquinas en el sistema. Otra tarea obligatoria es la de "Cargar los Servicios Técnicos" que hayan realizado. Además este sistema también les permitirá "Pedir Repuestos", "Ver los catálogos de las máquinas MICHIGAN, "Ver Listados de Precios".

Para que los concesionarios puedan trabajar es necesario que nosotros como administradores antes los demos de alta (carguemos) en el sistema.

A este módulo ingresan a través de la página web www.michiganweb.com.ar/garantia/adm/adm.php y luego para ir al menú principal deben colocar el usuario y la contraseña como Concesionario. Cabe aclarar que el usuario y la contraseña es provista por nosotros (Dowel).

### Módulo Clientes:

Este módulo es administrado por cada cliente en particular, la primer tarea que deben realizar es registrar o chequear su máquina y sus datos personales, superada esta instancia luego también les permitirá "Solicitar un Servicio Técnico", "Ver Servicios Técnicos de su Máquina", "Pedir Repuestos", "Ver despieces", "Ver caracteristicas técnicas", "Ver Manuales" Para que los clientes puedan ingresar al sistema deben ir a la página www.michiganweb.com.ar y luego colocar el "Nro. Identificativo de su Michigan" (en la página dónde se coloca el Nro. Identificativo, hay una infografia que detalla claramente como se obtiene el número).

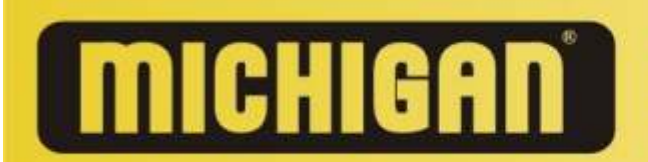

Ruta 9 Km 501 - (CP 2550) - Bell Ville - (Cba.) / Tel: +3534 422700 Fax: +3534 422701 / info@dowel.com.ar / www.michiganweb.com.ar Fax Gratuito: 0800-888-7676

# Esquema del Sistema de Garantías Michigan

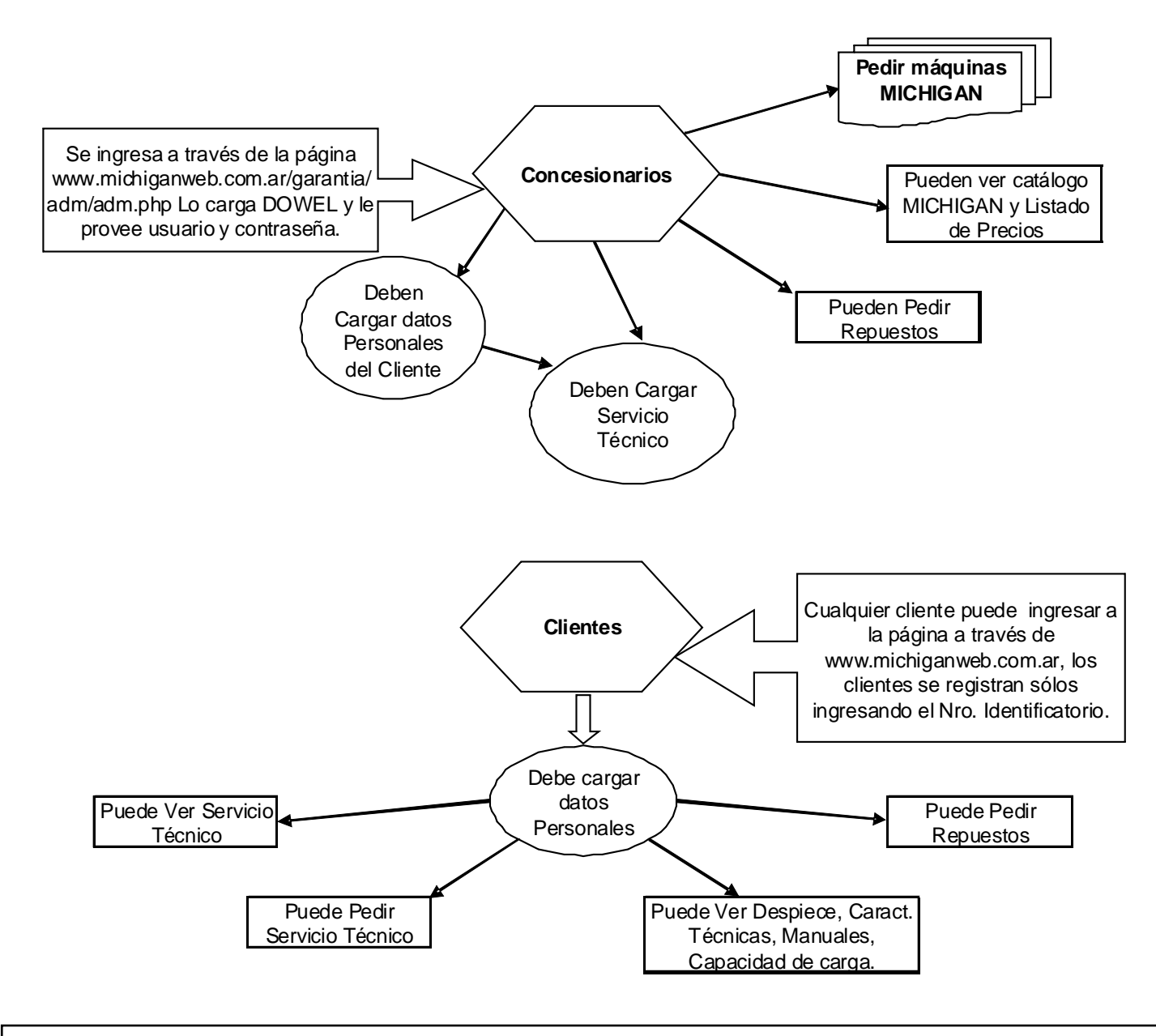

Su manual de garantía esta disponible en www.michiganweb.com.ar

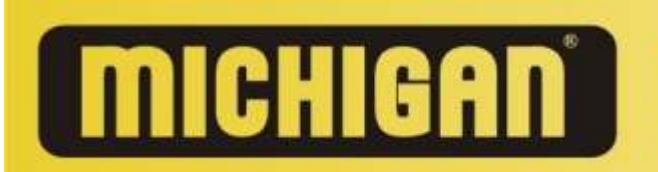

Ruta 9 Km 501 - (CP 2550) - Bell Ville - (Cba.) / Tel: +3534 422700 Fax: +3534 422701 / info@dowel.com.ar / www.michiganweb.com.ar Fax Gratuito: 0800-888-7676

# Manual del Sistema

# de Garantías Michigan

# **Módulo Clientes**

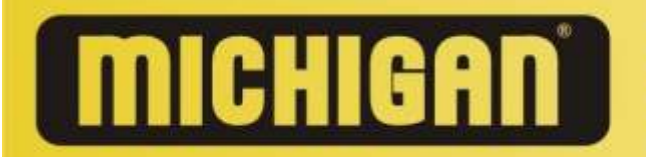

# Manual Operativo del sistema de Garantías Michigan (para Clientes)

El presente manual ha sido confeccionado para Clientes y tiene por objetivo mostrar los pasos necesarios para:

- > Registrar su máquina MICHIGAN, (dar de alta la garantía de su Máquina).
- > Ver Servicios Técnicos Realizados a su máquina.
- > "Solicitar Servicio Técnico" para su máquina.
- > Ver "Despieces", "Características Técnicas", "Manuales".
- > Realizar Pedidos de Repuestos.

### Pasos a seguir para ingresar al Sistema de Garantías:

Para acceder al sistema de administración de garantías MICHIGAN, para <u>Clientes</u> deberá ingresar a la siguiente dirección:

### > http://www.michiganweb.com.ar

Una vez colocada la pagina arriba especificada usted podrá ver la siguiente pantalla:

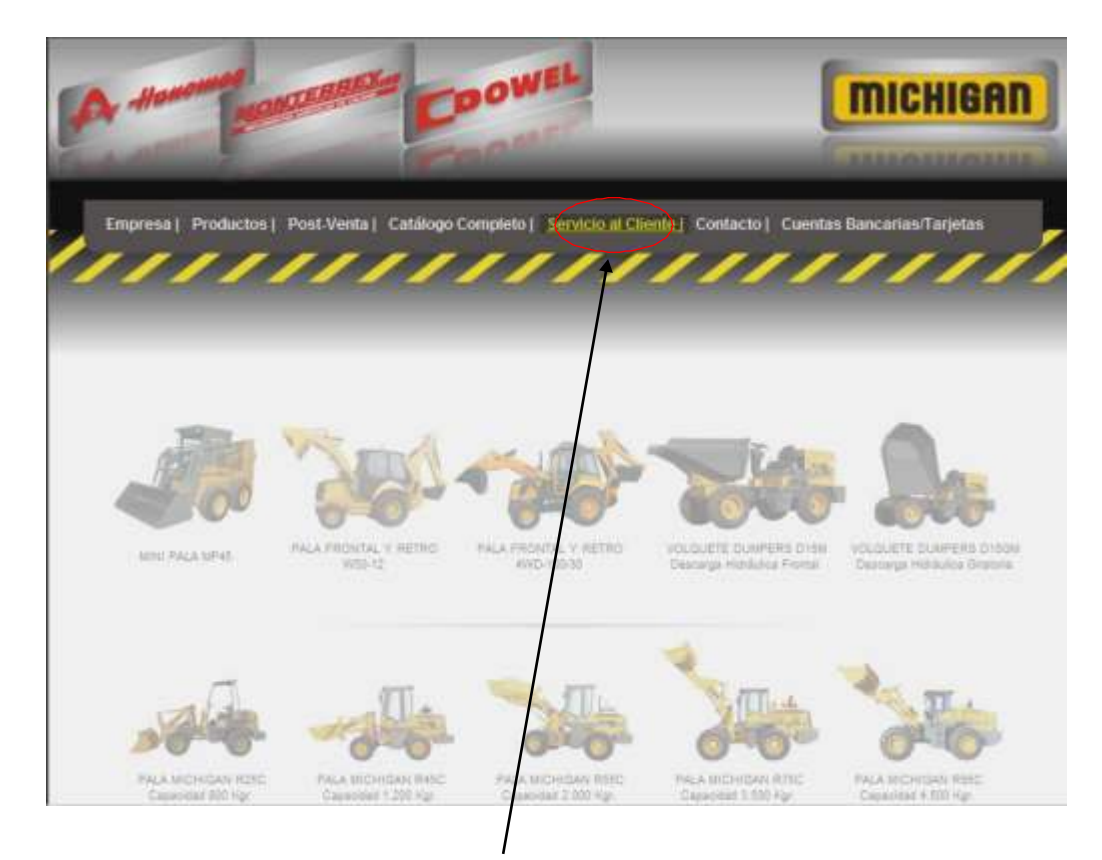

Una vez allí, usted deberá seleccionar el menú <u>"Servicio al Cliente"</u> y podrá ver la siguiente pantalla:

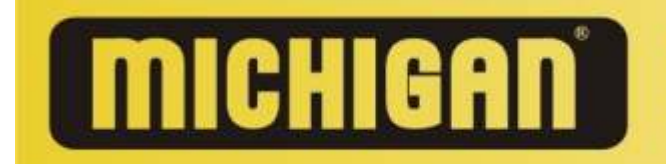

Ruta 9 Km 501 - (CP 2550) - Bell Ville - (Cba.) / Tel: +3534 422700 Fax: +3534 422701 / info@dowel.com.ar / www.michiganweb.com.ar Fax Gratuito: 0800-888-7676

# Pantalla principal del menú "Servicio al Cliente"

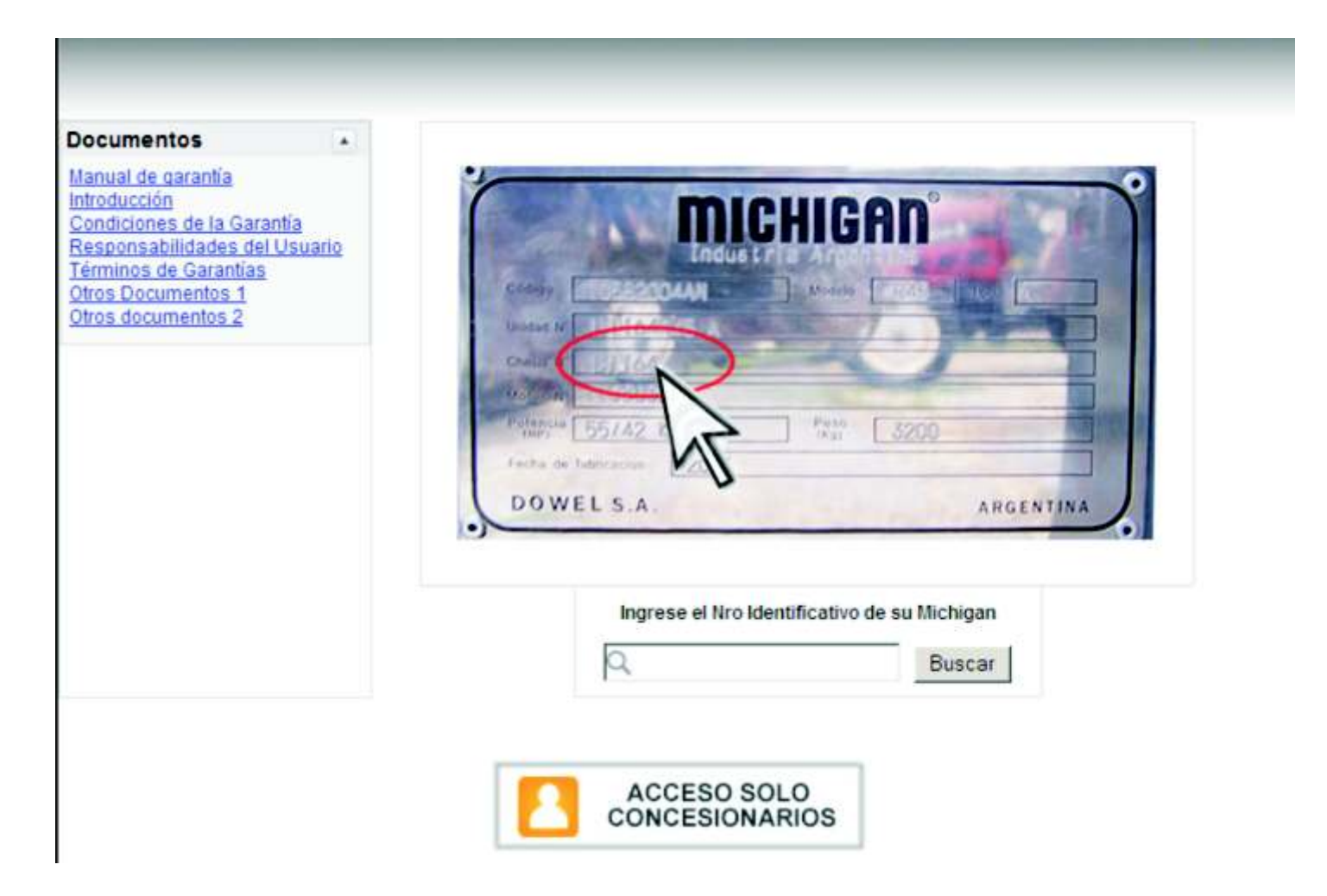

La infografía muestra cómo obtener el "Número identificativo de su máquina Michigan".

Cuando usted obtenga el "Nro Identificativo", colóquelo en el lugar correspondiente y luego presione el botón "Buscar".

Verifique el Nro ingresado caso contrario com uníquese al (03534) 422700 y allí se le indicará como registrar su Michigan

### **Importante!**

En el caso que ingrese mal el "Nro Identificativo de su MICHIGAN" le aparecerá el siguiente mensaje (ver imagen de la izquierda). Por lo tanto haga un clic para cerrarlo e ingréselo nuevamente. Si se llegase a repetir comuníquese a la brevedad con **DOWEL** 

De no surgir inconvenientes le permitirá ingresar a la pagina principal del módulo para "Clientes". A través de esta pantalla usted podrá:

14

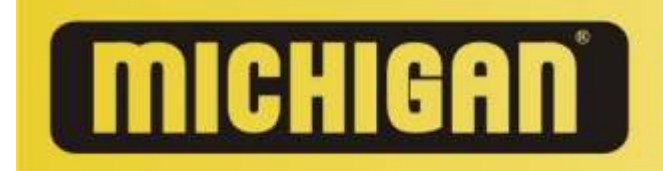

| 00                                              | Nombre                                                                                                    | Danilo Flammini       | Pre - Entrega             |
|-------------------------------------------------|----------------------------------------------------------------------------------------------------|-----------------------|---------------------------|
| Michigan R45                                    | Domicilio                                                                                                    | Bv. San juan 2500     | 50 horas de operación 💊   |
| Características técnicas                        | Localidad                                                                                                    | Villa Los Patos       | 250 horas de operación 💊  |
| Capacidad de Carga                              | Teléfono                                                                                                    | 3534-404040/156-85356 | 500 horas de operación    |
| <u>Manuales</u><br>Despiece                     | Email                                                                                                    | popopopo@uuu.com      | 750 horas de operación    |
|                                                 | Fecha de recepción de la<br>Máquina                                                                                           | 10/10/2011            | 1000 horas de operación = |
| Solicitar                                       | Lugar de compra<br>(Concesionario)                                                                                            | Vicopisano S.A.       | Otros Services =          |
| Servicio Técnico                                | Nro. de Factura                                                                                                    | 1111-222222           |                           |
| *) La información que continue                  | Nro. de Chasis                                                                                                    | 111                   | Pedir<br>Repuestos        |
| esta página es confidencial e<br>intransferible | Sr. Usuario verifique que sus<br>datos y servicios sean los correctos,<br>caso contrario modifíquelos<br>mediante este tilde. | Actualizar            |                           |

Saber si su MICHIGAN esta registrada y si los datos registrados (tanto de su máquina como sus datos personales) son los correctos.

15

| Bienvenido:                                                                                                    |                       |
|----------------------------------------------------------------------------------------------------|-----------------------|
| Nombre                                                                                                    | Danilo Flammini       |
| Domicilio                                                                                                    | Bv. San juan 2500     |
| Localidad                                                                                                    | Villa Los Patos       |
| Teléfono                                                                                                    | 3534-404040/156-85356 |
| Email                                                                                                    | popopopo@uuu.com      |
| Fecha de recep <mark>ción de la</mark><br>Máquina                                                                        | 10/10/2011            |
| Lugar de compra<br>(Concesionario)                                                                                       | Vicopisano S.A.       |
| Nro. de Factura                                                                                                    | 1111-222222           |
| Hre, de Chasis                                                                                                    | 111                   |
| St Usuario verifique que sus<br>datos servicios sean los correcto<br>sero contrario modifiquelos<br>mediante este tilde. | Actualizar            |

Si alguno de los datos no llegase a ser correcto o bien si no tuviera dato alguno regístrelo inmediatamente. No olvide que de ello depende la validez de su garantía. Para registrar o modificar los datos usted deberá hacer un tilde (dónde se lo marcamos en la figura que se encuentra a la izquierda), y luego completar el/los campo correspondiente con la información que deba actualizar.

Para terminar deberá hacer un clic en actualizar y sus datos se abran actualizado.

Le comentamos que los datos "Fecha de Recepción de la Máquina", "Lugar de compra (Concesionario)","Nro. De Factura", "Nro. de Chasis" no los podrá modificar. En caso de detectar algún dato irreal o error en la información comunicarse de inmediato a su Concesionario o con DOWEL (03534-422700 o <u>info@dowel.com.ar</u>) para que los mismos sean corregidos, Jamás olvide que de esto depende la validez de su garantía.

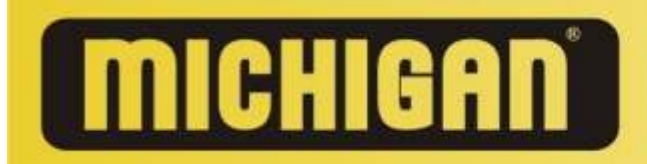

### Volviendo a la pantalla principal del módulo para clientes

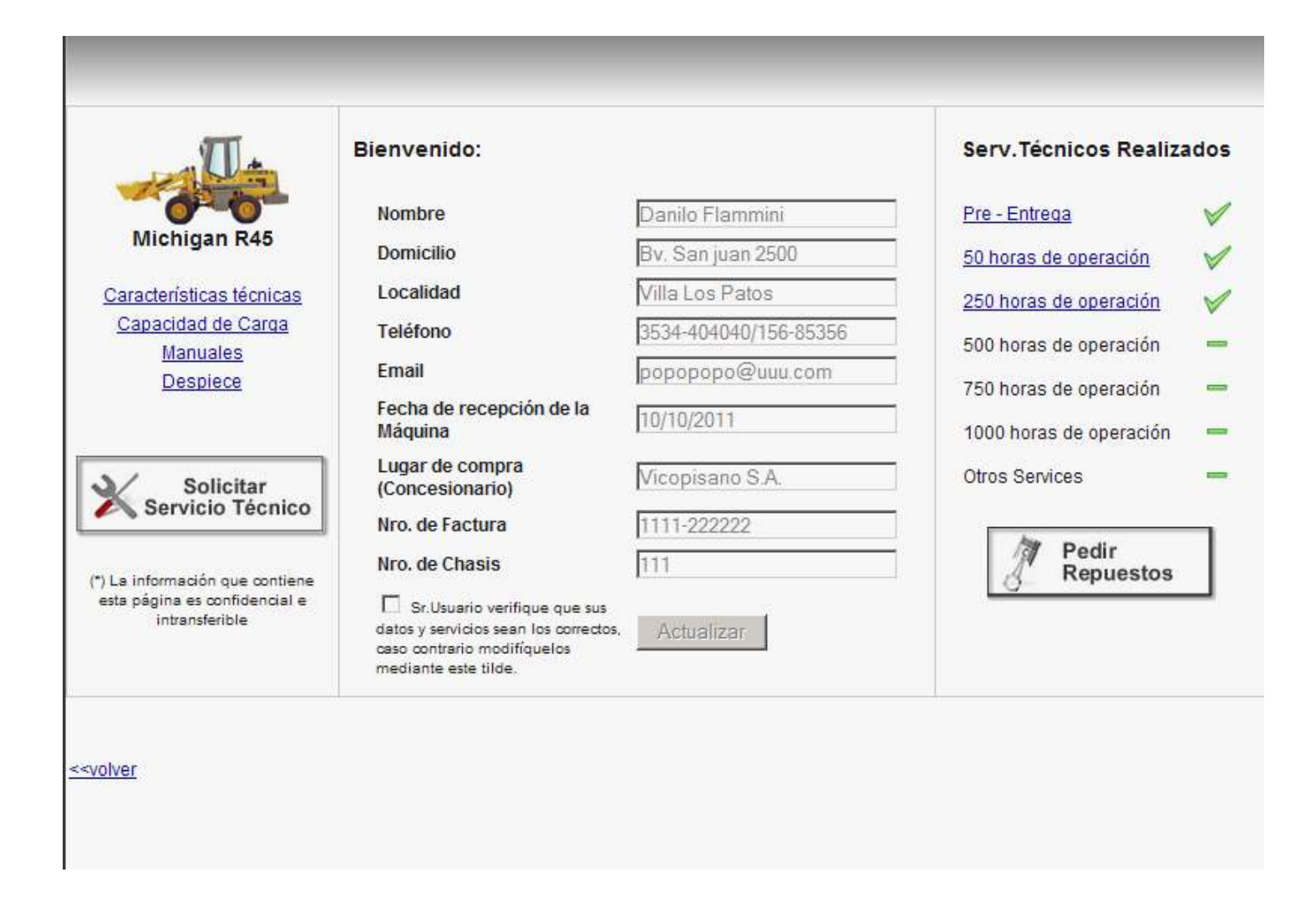

Como pueden observar la página se divide en tres partes:

### La parte izquierda de su pantalla:

Muestra información de su máquina Michigan, "Características Técnicas", "Capacidad de Carga", "Manuales", "Despiece"; además un icono para "Solicitar Servicio Técnico".

### En el centro de la pantalla:

Usted podrá observar además de sus datos personales, información correspondiente a su máquina, datos del Concesionario, datos de la transacción comercial. Además en esta parte, usted también tendrá la posibilidad la posibilidad de modificar los datos si fuese necesario.

### En la parte derecha de la pantalla:

Usted podrá ver los "Servicios Técnicos Realizados" y un enlace para "Pedir Repuestos" originales Michigan.

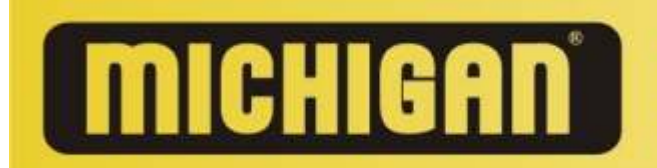

Ruta 9 Km 501 - (CP 2550) - Bell Ville - (Cba.) / Tel: +3534 422700 Fax: +3534 422701 / info@dowel.com.ar / www.michiganweb.com.ar Fax Gratuito: 0800-888-7676

A continuación se detallarán las 3 partes de la pantalla principal y los pasos necesarios para; Cargar los datos personales, ver los "servicios técnicos realizados", ver los "Despieces, Características Técnicas, Manuales", "Pedir Repuestos" y/o "solicitar un servicio técnico" para su máquina Michigan.

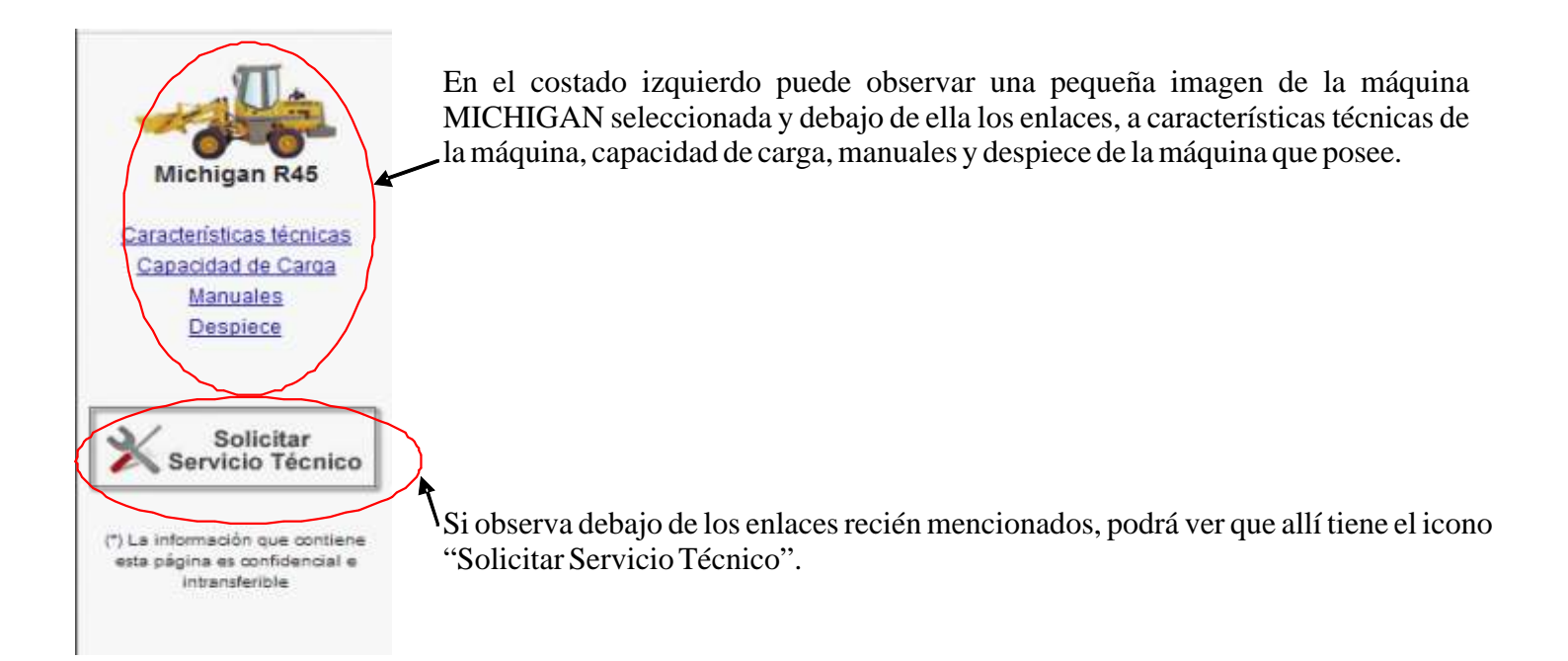

| arrese la Cantidad de Horas de | 110       |
|--------------------------------|-----------|
| abaio que posee su Maquinaria  | I Hs      |
| Michigan                       | Solicitar |

Para Solicitar el Servicio Técnico usted deberá hacer un clic sobre el mismo y automáticamente le aparecerá una nueva pantalla, en esta solamente deberá ingresar la cantidad de horas de trabajo que posee su maquinaria MICHIGAN y luego hacer un clic sobre "Solicitar"; paso seguido usted vera el mensaje "Se envió la solicitud requerida al Concesionario correspondiente".

A modo informativo le comentamos que el sistema se encargara de enviar un e-mail a su Concesionario y a DOWEL para que se comuniquen con usted a la brevedad.

17

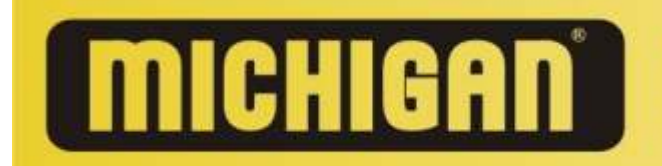

En la parte central de la página principal de Clientes usted podrá observar:

| envenido:                                                                                                    |                       |
|----------------------------------------------------------------------------------------------------|-----------------------|
| Nombre                                                                                                    | Danilo Flammini       |
| Domicilio                                                                                                    | Bv. San juan 2500     |
| Localidad                                                                                                    | Villa Los Patos       |
| Teléfono                                                                                                    | 3534-404040/156-85356 |
| Email                                                                                                    | popopopo@uuu.com      |
| Fecha de recepción de la<br>Máquina                                                                                          | 10/10/2011            |
| Lugar de compra<br>(Concesionario)                                                                                           | Vicopisano S.A.       |
| Nro. de Factura                                                                                                    | 1111-222222           |
| Nro. de Chasis                                                                                                    | 111                   |
| Sr. Usuario verifique que sus<br>datos y servicios sean los correctos,<br>caso contrario modifiquelos<br>mediante este tilde | Actualizar            |

Datos o información referida tanto al Concesionario que realizó la venta, como al propietario de la máquina MICHIGAN:

- > <u>Nombre:</u> se refiere a su nombre y apellido como propietario de la máquina.
- > **<u>Domicilio</u>**: se refiere a su domicilio actual.
- **Localidad:** se refiere a la localidad dónde usted reside actualmente.
- > <u>Teléfono</u>: se refiere a sus teléfonos y celulares como propietario de la máquina.
- > **Email:** se refiere a correo electrónico.
- > **Lugar de compra:** se refiere al Concesionario dónde realizo la compra de la máquina.
- Fecha de recepción de la Máquina: Se refiere a la fecha en que usted recibió su máquina MICHIGAN del concesionario.
- Nro. De Factura: Se refiere al Nº de factura a través de la cual el Concesionario ha registrado la transacción comercial realizada.
- > <u>Nro. Chasis</u>: Se refiere al número identificatorio de su máquina MICHIGAN.

**Recuerde** que para que su garantía este activa y no pierda la validez, deberán estar cargados todos los datos solicitados en esta pantalla, por lo tanto los datos que no estén ingresados o actualizados, deberá cargarlos inmediatamente, para ello debe hacer un tilde en dónde le dice que "verifique *sus Datos*", luego deberá ingresar los mismos y mediante el icono "*Actualizar*" se grabarán los datos en la base de datos de la empresa MICHIGAN.

Mantener los datos actualizados de su máquina le asegurará tener una comunicación eficiente con el concesionario y el Fabricante; además minimizara el riesgo de caducidad de su garantía.

Por último en la parte derecha de su pantalla usted podrá observar los "Serv. Técnicos Realizados" o bien tendrá la posibilidad de "Pedir Repuestos" originales.

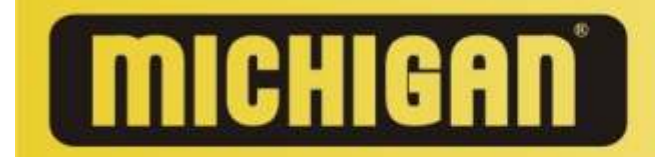

Ruta 9 Km 501 - (CP 2550) - Bell Ville - (Cba.) / Tel: +3534 422700 Fax: +3534 422701 / info@dowel.com.ar / www.michiganweb.com.ar Fax Gratuito: 0800-888-7676

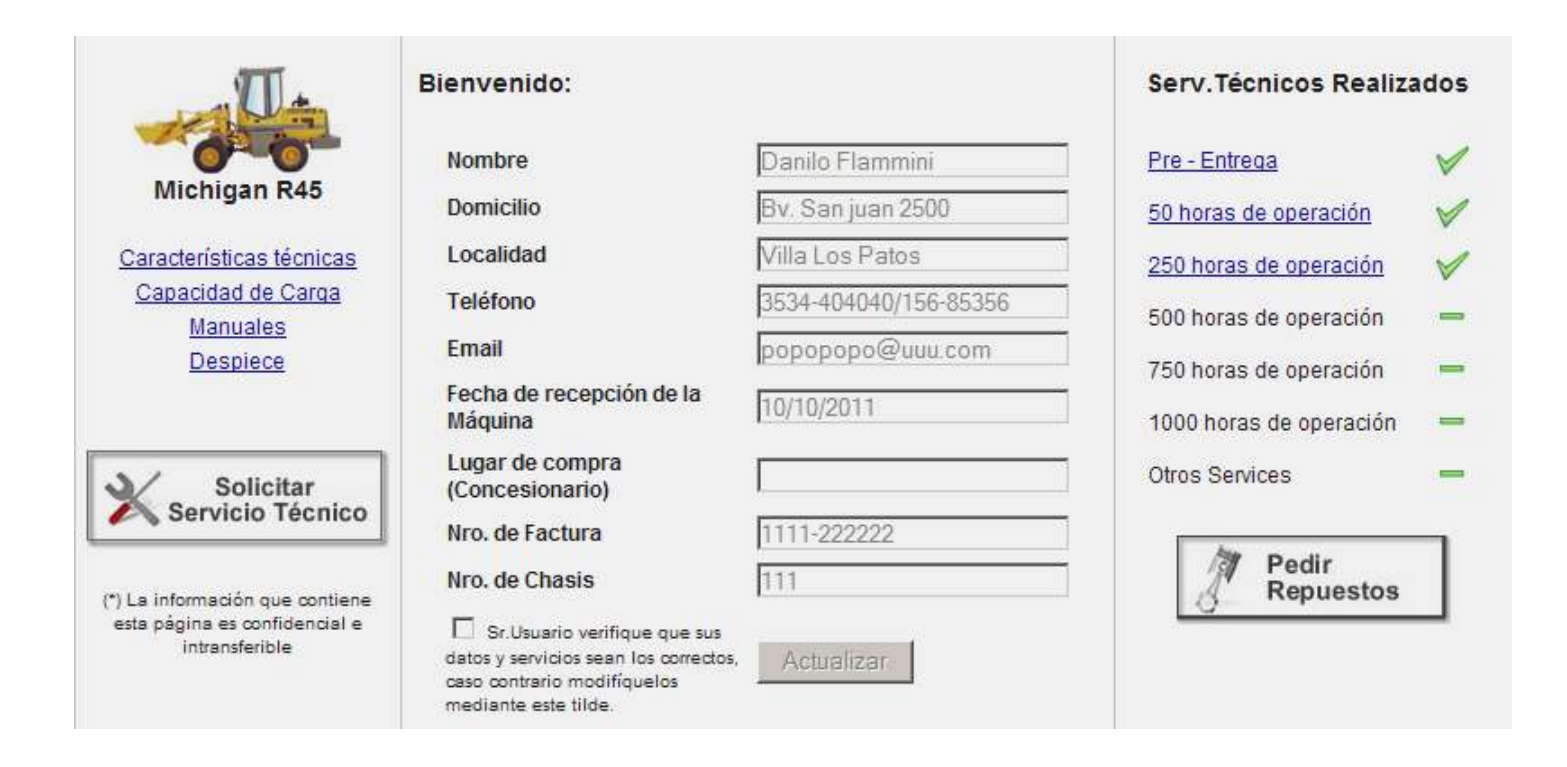

## Servicios Técnicos Realizados

| Serv.Técnicos Realizad       |   |
|------------------------------|---|
| <u>Pre - Entrega</u>         | 1 |
| <u>50 horas de operación</u> | 1 |
| 250 horas de operación       | - |
| 500 horas de operación       | - |
| 750 horas de operación       |   |
| 1000 horas de operación      | - |
| Otros Services               | - |

Mediante esta ventana se podrá observar los servicios técnicos que se le realizaron a la máquina MICHIGAN.

En este ejemplo se le realizaron 2 servicios técnicos:

- Pre. Entrega.
- 50 Horas de operación.

Los demás servicios todavía NO fueron realizados.

Al hacer clic en la palabra que describe el servicio técnico (Pre-Entrega o 50 horas de operación) podrá ver los detalles de dichos servicios técnicos como lo muestra la siguiente imagen.

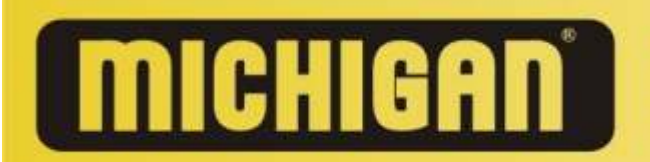

Ruta 9 Km 501 - (CP 2550) - Bell Ville - (Cba.) / Tel: +3534 422700 Fax: +3534 422701 / info@dowel.com.ar / www.michiganweb.com.ar Fax Gratuito: 0800-888-7676

#### Servicio: Pre - Entrega

| Trabajos realizados sin cargo:                     | SI           | NO |
|----------------------------------------------------|--------------|----|
| Control y Ajuste de tdos los bulones de la máquina | $\checkmark$ |    |
| Control Motor y luz de válvulas                    | 1            |    |
| Ajuste de bolunes y tapa de cilindro               |              | 1  |
| Cartucho de Filtro de Aire                         |              | 1  |
| Filtro de Aceite del Motor                         |              | 1  |
| Filtro de Aceite del diferencial                   |              | 1  |

Observaciones Servicio de Pre-Entrega Completo el día 18/08/2010

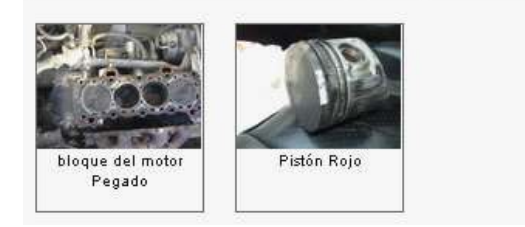

Como se puede observar el detalle del Servicio Técnico de "Pre-Entrega" tiene varios ítems que lo componen, por ejemplo Control y ajuste de todos los bulones de la máquina, Control Motor y luz de válvulas, etc....

En este módulo se muestra los trabajos que se realizaron en el servicio técnico de Pre-Entrega, los que tienen cargo y los que NO.

Además se muestra una sección de observaciones del servicio que se realizó y fotos de los repuestos cambiados o si estuvieran en mal estado.

Si llegase a detectar que sus Servicios Técnicos no están actualizados comuníquese de inmediato con DOWEL 03534-422700 para actualizarlos.

#### Pedido de Repuestos

Mediante el icono "Pedir Repuestos" se podrán solicitar los mismos o una cotización de ellos. A continuación se detallan los pasos para realizar un pedido de repuestos. En figura de abajo le mostramos la pantalla y le detallamos los pasos a seguir:

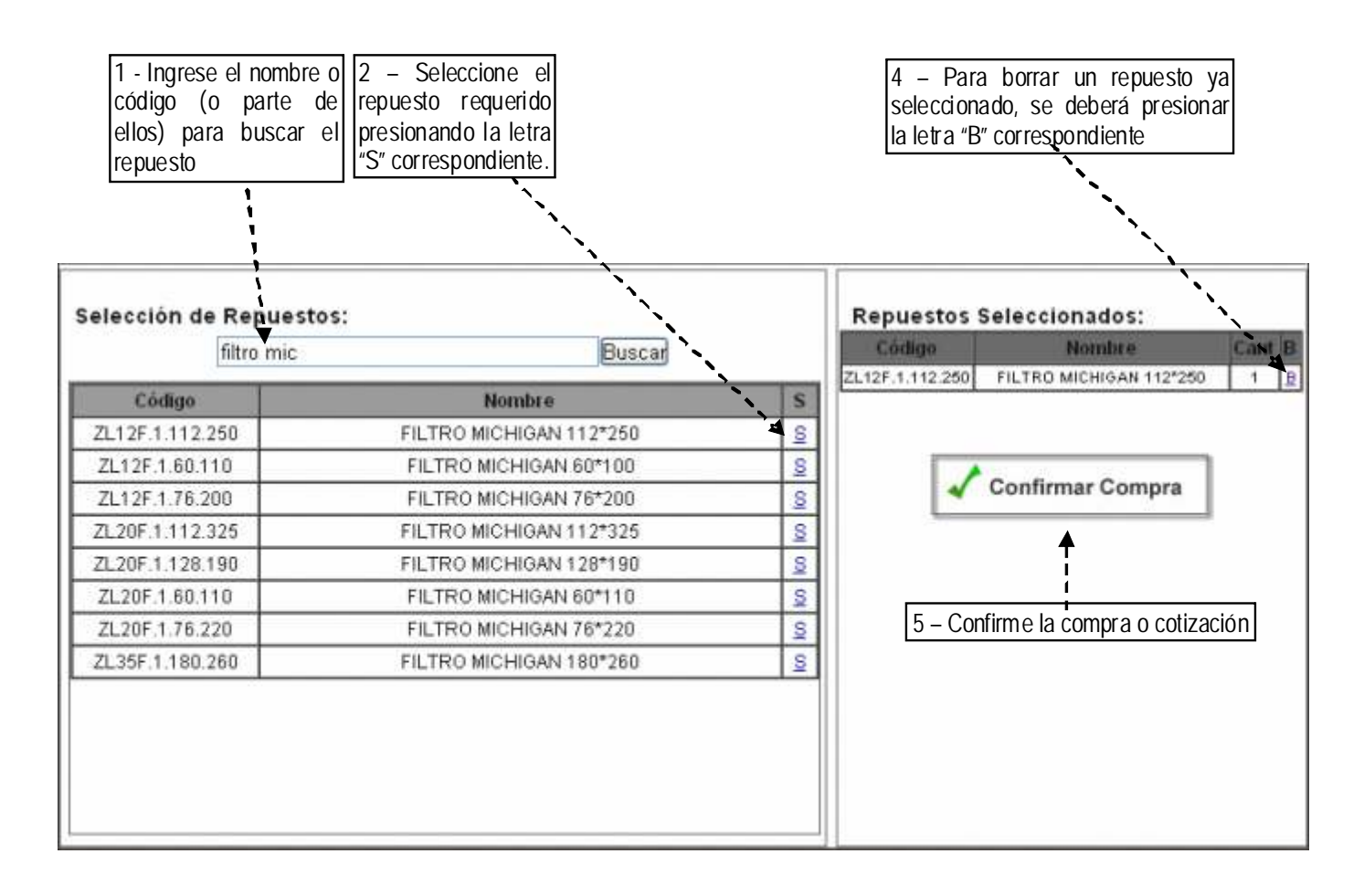

20

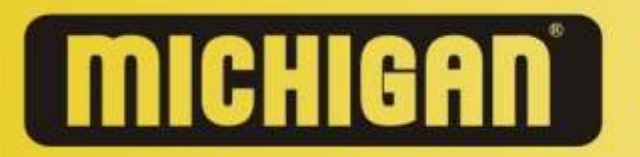

3 – Una vez seleccionado el repuesto (paso2), le aparecerá una nueva pantalla dónde usted deberá Ingresar la cantidad de repuestos que necesita, una vez colocada la cantidad presione cargar y automáticamente le aparecerá en la parte derecha de la pantalla (Repuestos Seleccionados).

| Producto seleccionado:                   |                                  |
|------------------------------------------|----------------------------------|
| Código                                   | M 105.020017                     |
| Nombre                                   | JUNTA FILTRO DE ACEITE 4105/6105 |
| Características Técnicas                 |                                  |
| Ingr <u>ese la c</u> antidad a solicitar | 01                               |
| Cargar                                   | Cancelar                         |

Una vez realizada la confirmación (Paso 5), se comunicará con usted un representante de MICHIGAN para ultimar detalles de la compra o detallar el costo de la cotización correspondiente.

21

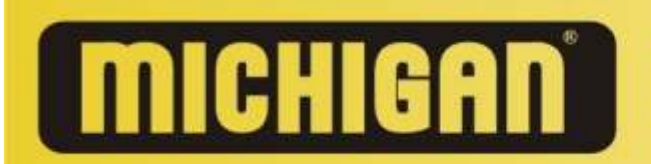